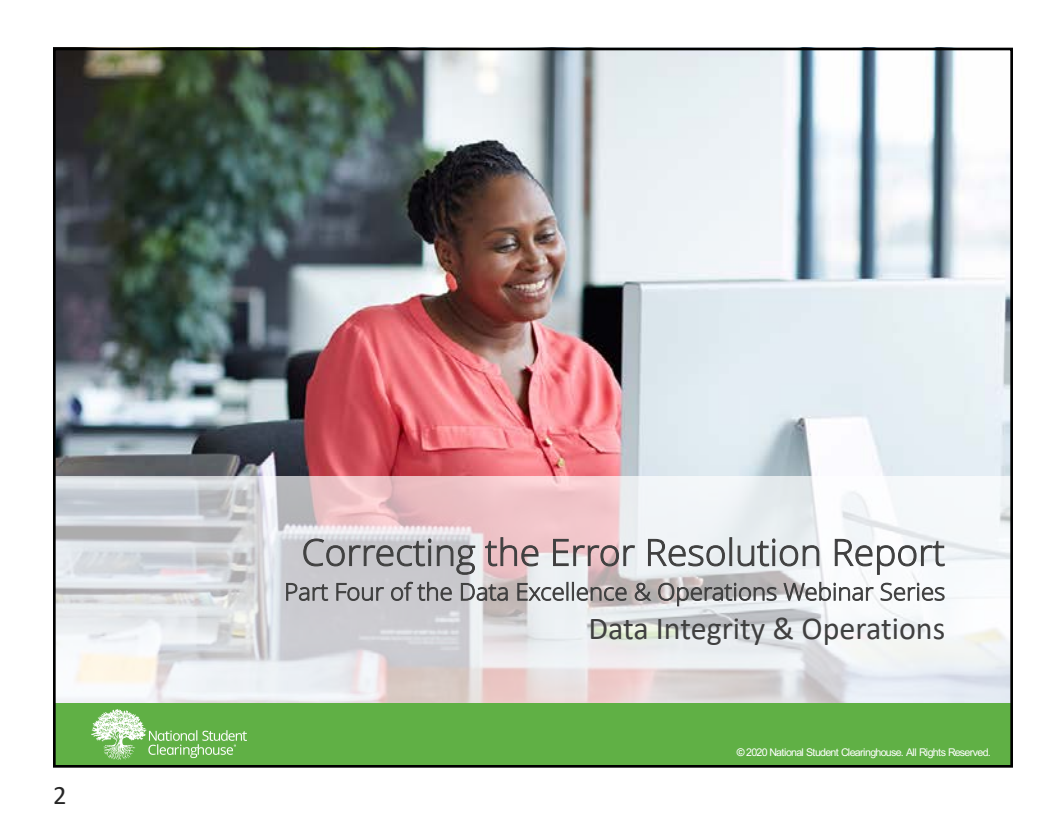

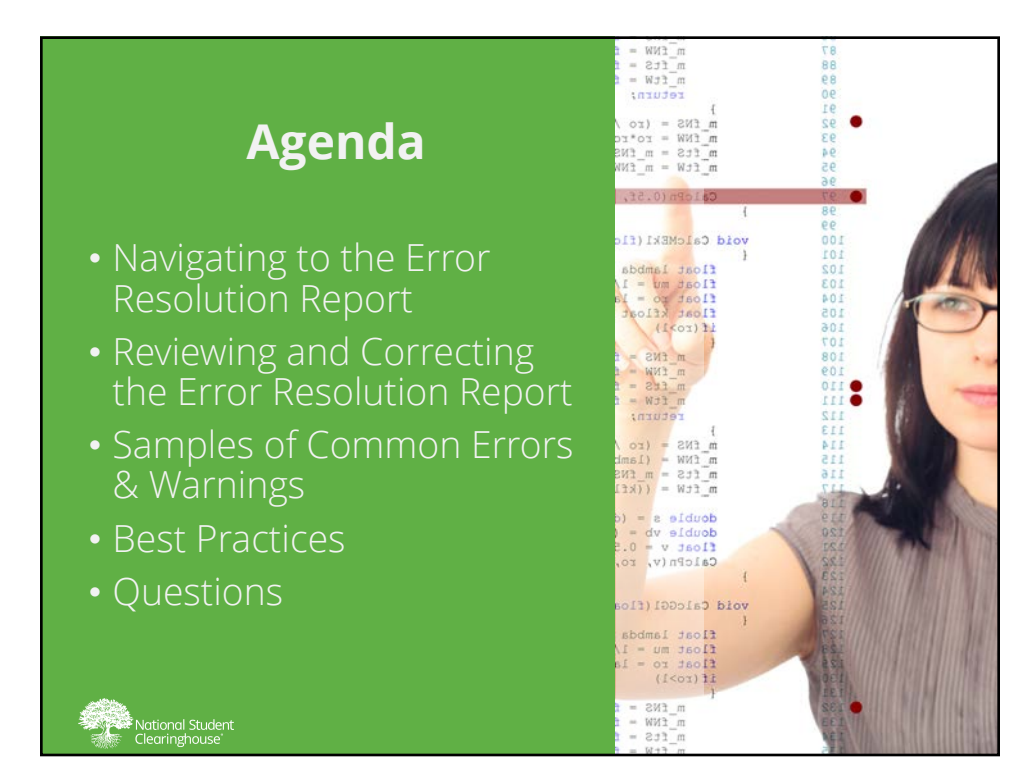

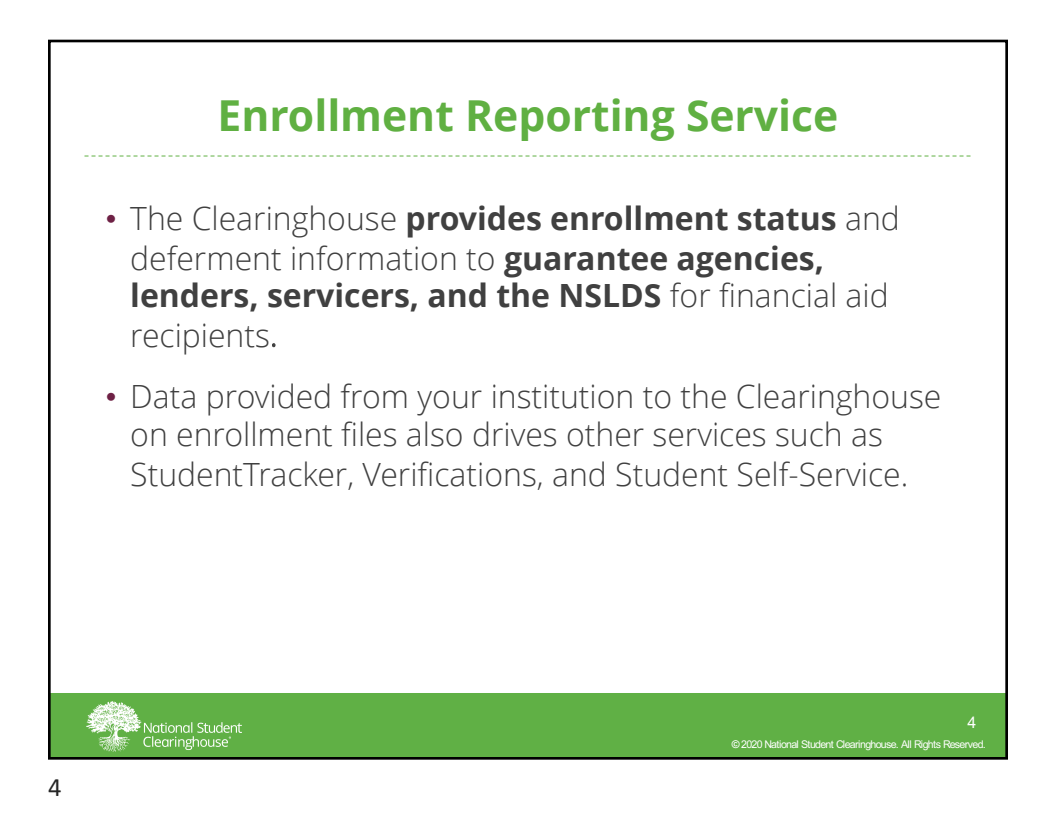

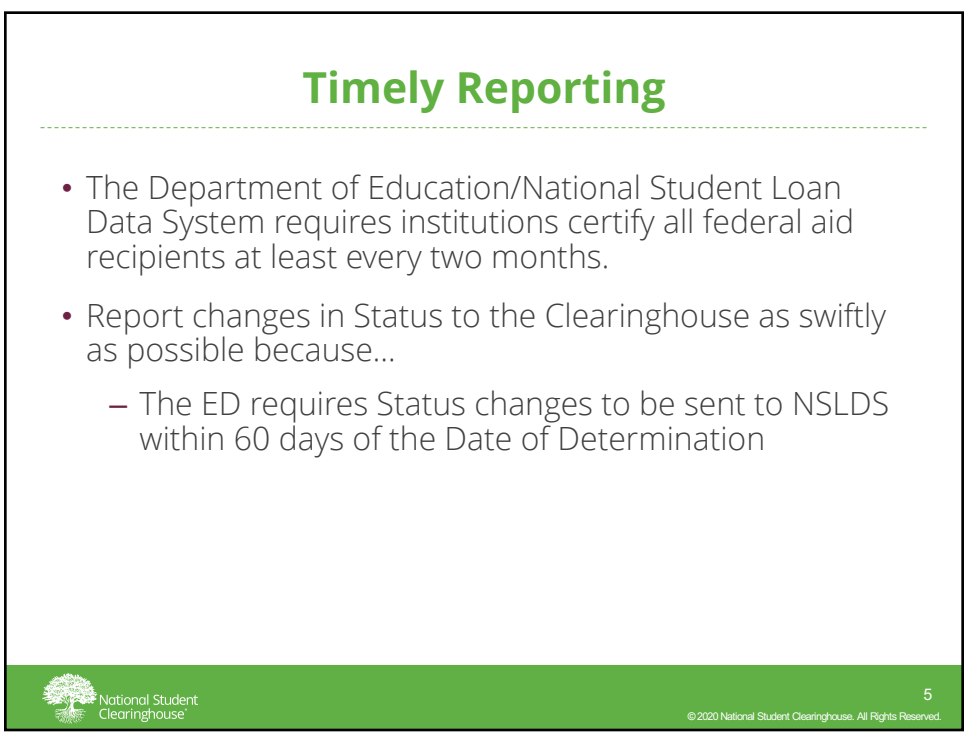

## Notice of the Error Resolution Report on the Web

![](_page_2_Picture_2.jpeg)

## **Navigating to the Error Resolution Report** Student Reporting Enrollment Transmissions Gainful Employment Reporting Click above link to go to Gainful Employment Reporting Page. Click above link to find any pending school submissions in need of attention. Click above link to send enrollment update as scheduled. Individual student updates can be completed via Student Lookup tab. Enrollment Reporting LICOMMENT LEDOTING Cick above link to Create or Edit Future Transmission Schedule, Schedule of Future Transmissions to the Clearinghouse, History of Transmissions Processed by the Clearinghouse, Mistory of NSLDS SSCRs Processed by the Clearinghouse, History of Advanced Registration Transmissions Processed by the Clearinghouse. Degree Trans Click above link to 5chedule of Future Degree Transmissions to the Clearinghouse or History of Degree Transmissions Processed by the Clearinghouse. Student Self-Service Student Self-Service Reporting Click above link to access the Summary of Student Self-Service Certificates. Intranet Reports Intranet Reports Click above link to access Intranet Reports National Student Clearinghouse

| Na         | vigating to th                                              | ne Er             | ror Res                          | olut          | ion Report                                                   |
|------------|-------------------------------------------------------------|-------------------|----------------------------------|---------------|--------------------------------------------------------------|
|            | Error Reso<br>Enter school code and branch b                | elow to find      | pending Subm<br>pending submissi | ions for that | specific school.                                             |
|            | School                                                      | : 001111          | 00 Submit                        | 1             |                                                              |
| School Cod | ie School Name                                              | Received          | Submission Type                  | Days          | Status                                                       |
| 001111-00  | Hometown University                                         | <u>06/28/2019</u> | Graduates Only                   | 2             | Attention Required                                           |
|            |                                                             |                   |                                  |               |                                                              |
| - R        | <sup>1</sup> National Student<br>Clearinghouse <sup>1</sup> |                   |                                  | 62            | 8<br>020 National Student Clearinghouse. All Rights Reserved |
| 8          |                                                             |                   |                                  |               |                                                              |

![](_page_3_Figure_2.jpeg)

| Rev                                                                                       | iewing                                                            | g the Errors and                                                                                                    | Warn                     | ings                        |
|-------------------------------------------------------------------------------------------|-------------------------------------------------------------------|----------------------------------------------------------------------------------------------------|--------------------------|-----------------------------|
| Back to Pending Submissio                                                                 | ns E                                                              | irror Resolution Report: Error Lis                                                                                           | st                       | Home Legots                 |
|                                                                                           | Error Number                                                      | Error Description                                                                                                    | Error Count              |                             |
|                                                                                           | <u>1503</u> *                                                     | Program 1 Credential level is blank/invalid                                                                                  | 2                        |                             |
|                                                                                           | <u>1568</u> *                                                     | Unreported Program Previously Reported for Term                                                                              | <u>52</u>                |                             |
|                                                                                           | <u>1701</u> *                                                     | Program 1 CIP Code Not a Valid Value                                                                                         | 1                        |                             |
|                                                                                           | <u>68</u>                                                         | Invalid state                                                                                                    | 4                        |                             |
|                                                                                           | <u>70</u>                                                         | Zip code missing                                                                                                    | 2                        |                             |
| All errors marked in red (*)<br>not correcting or changing e<br>Back to Pending Submissio | are required and MUS<br>rror number(s) in blac<br><u>ns</u><br>nt | T be resolved. Once all errors in <b>red</b> are gone, please reviev<br>k, you are verifying the data displayed is accurate. | v all the other warnings | i listed in black. Note: By |

![](_page_4_Picture_3.jpeg)

|                                                                                             |                                                     | Submission Updates Completed?<br>All errors requiring correction have been<br>resolved. To indicate that you are finished<br>working on this submission, click 'I Am<br>Done."<br>IAm Done |                          |                           |
|---------------------------------------------------------------------------------------------|-----------------------------------------------------|----------------------------------------------------------------------------------------------------|--------------------------|---------------------------|
|                                                                                             | Error Number                                        | Error Description                                                                                                    | Error Count              |                           |
|                                                                                             | <u>63</u>                                           | Country is blank                                                                                                    | <u>11</u>                |                           |
|                                                                                             | <u>64</u>                                           | Street too short                                                                                                    | 11                       |                           |
|                                                                                             | <u>67</u>                                           | City too short                                                                                                    | 11                       |                           |
|                                                                                             | <u>68</u>                                           | Invalid state                                                                                                    | <u>16</u>                |                           |
|                                                                                             | <u>70</u>                                           | Zip code missing                                                                                                    | 11                       |                           |
|                                                                                             | <u>71</u>                                           | Zip code not numeric                                                                                                    | <u>6</u>                 |                           |
| errors marked in <b>red</b> (*) a<br>correcting or changing er<br>ack to Pending Submission | are required and MUS<br>ror number(s) in blac<br>ns | T be resolved. Once all errors in <b>red</b> are gone, please revie<br>ck, you are verifying the data displayed is accurate.                                                               | w all the other warnings | listed in black. Note: By |

![](_page_5_Figure_3.jpeg)

| Search By:                                                                                   | Social Security Num                                                                                                    | ber                                                                                        |                                                                                |                                                                                           |                                                                                     |             |                                                                                                    |                                              |                                                                                                    |
|----------------------------------------------------------------------------------------------|----------------------------------------------------------------------------------------------------|--------------------------------------------------------------------------------------------|--------------------------------------------------------------------------------|-------------------------------------------------------------------------------------------|-------------------------------------------------------------------------------------|-------------|----------------------------------------------------------------------------------------------------|----------------------------------------------|----------------------------------------------------------------------------------------------------|
|                                                                                              |                                                                                                    |                                                                                            | *                                                                              |                                                                                           |                                                                                     |             |                                                                                                    |                                              |                                                                                                    |
| student SSN:                                                                                 |                                                                                                    |                                                                                            |                                                                                |                                                                                           |                                                                                     | Det         | udant Calf-Carulea Bromo                                                                                        | tional Tin Cha                               |                                                                                                    |
|                                                                                              |                                                                                                    |                                                                                            |                                                                                |                                                                                           |                                                                                     | 14 510      | duent sen service Promo                                                                                         | nonar tip sne                                | THE OWNER                                                                                                    |
| Search                                                                                       |                                                                                                    |                                                                                            | Alert                                                                          |                                                                                           |                                                                                     |             | X Guide                                                                                                    |                                              |                                                                                                    |
| Enrollment                                                                                   | L'HISCORY Degree H                                                                                                    | iscory noti                                                                                |                                                                                |                                                                                           | nouse.org.                                                                          | 0           | K                                                                                                    |                                              |                                                                                                    |
| View -                                                                                       | Export Resulte                                                                                                    | Detach                                                                                     |                                                                                |                                                                                           | nouse.org.                                                                          | 0           | к                                                                                                    |                                              |                                                                                                    |
| View •   ]                                                                                   | s Export Results                                                                                                    | Detach                                                                                     | Term End                                                                       | Anticipated<br>Graduation                                                                 | Date of Birth                                                                       | OI          | K School Name                                                                                                   | Błock<br>Data?                               |                                                                                                    |
| View •                                                                                       | Export Results                                                                                                    | Detach                                                                                     | Term End                                                                       | Anticipated<br>Graduation<br>Date<br>05/13/2018                                           | Date of Birth                                                                       | School Code | School Name                                                                                                    | Błock<br>Data?                               |                                                                                                    |
| View -  <br>Certified by<br>School<br>05/21/2018<br>04/23/2018                               | Export Results                                                                                                    | Detach                                                                                     | Term End<br>05/07/2018<br>05/07/2018                                           | Anticipated<br>Graduation<br>Date<br>05/13/2018                                           | Date of Birth<br>02/10/1996<br>02/10/1996                                           | School Code | School Name                                                                                                    | Błock<br>Data?<br>No                         | A DOUD OF                                                                                                    |
| View •                                                                                       | Export Results                                                                                                    | Detach<br>Term Begin<br>01/16/2018<br>01/16/2018<br>01/16/2018                             | Term End<br>05/07/2018<br>05/07/2018<br>05/07/2018                             | Anticipated<br>Graduation<br>Date<br>05/13/2018<br>05/13/2018<br>05/13/2018               | Date of Birth<br>02/10/1996<br>02/10/1996<br>02/10/1996                             | School Code | School Name<br>STATE UNIVERSITY<br>STATE UNIVERSITY                                                             | Block<br>Data?<br>No<br>No                   | and the second second se                                                                                                    |
| View •   ]<br>Certified by<br>School<br>05/21/2018<br>04/23/2018<br>03/22/2018<br>02/20/2018 | Export Results         Easter           Status         Status         First           F         06/14/2017         F         06/14/2017           F         06/14/2017         F         06/14/2017           F         06/14/2017         F         06/14/2017 | Detach<br>Term Begin<br>01/16/2018<br>01/16/2018<br>01/16/2018<br>01/16/2018               | Term End<br>05/07/2018<br>05/07/2018<br>05/07/2018<br>05/07/2018               | Anticipated<br>Graduation<br>Date<br>05/13/2018<br>05/13/2018<br>05/13/2018               | Date of Birth<br>02/10/1996<br>02/10/1996<br>02/10/1996<br>02/10/1996               | School Code | School Name<br>State UNIVERSITY<br>STATE UNIVERSITY<br>STATE UNIVERSITY<br>STATE UNIVERSITY                     | Block<br>Data?<br>No<br>No<br>No             | A DESCRIPTION OF THE OWNER OF THE OWNER OWNER OF THE OWNER OF THE OWNER OWNER OF THE OWNER OF THE OWNER OF THE OWNER OF THE OWNER OF THE OWNER OF THE OWNER OF THE OWNER OF THE OWNER OF THE OWNER OF THE OWNER OWNER OWNER OWNER OWNER OWNER OWNER OWNER OWNER OWNE OWNER OWNER |
| View •                                                                                       | Export Results    Status Status First Status 06/14/2017 F 06/14/2017 F 06/14/2017 F 06/14/2017 F 06/14/2017 F 06/14/2017 F 06/14/2017 F 06/14/2017 F 06/14/2017                                                                                                 | Detach<br>Term Begin<br>01/16/2018<br>01/16/2018<br>01/16/2018<br>01/16/2018<br>01/16/2018 | Term End<br>05/07/2018<br>05/07/2018<br>05/07/2018<br>05/07/2018<br>05/07/2018 | Anticipated<br>Graduation<br>Date<br>05/13/2018<br>05/13/2018<br>05/13/2018<br>05/13/2018 | Date of Birth<br>02/10/1996<br>02/10/1996<br>02/10/1996<br>02/10/1996<br>02/10/1996 | School Code | School Name<br>STATE UNIVERSITY<br>STATE UNIVERSITY<br>STATE UNIVERSITY<br>STATE UNIVERSITY<br>STATE UNIVERSITY | Block<br>Data?<br>No<br>No<br>No<br>No<br>No | and the second second se                                                                                                    |

![](_page_6_Figure_2.jpeg)

![](_page_7_Figure_1.jpeg)

![](_page_7_Figure_3.jpeg)

![](_page_8_Figure_1.jpeg)

|                                             |                                          | Erro                                                           | or 1577                                                                                    | Exam                                             | ple                                                    |                                                                   |                      |
|---------------------------------------------|------------------------------------------|----------------------------------------------------------------|--------------------------------------------------------------------------------------------|--------------------------------------------------|--------------------------------------------------------|-------------------------------------------------------------------|----------------------|
| Error                                       | Resolutio                                | on Instructions: Error                                         | Number 1577                                                                                |                                                  |                                                        |                                                                   |                      |
| At least                                    | one Progra                               | m Level Status (PLS) is in co                                  | nflict with the Campus Level                                                               | Status (CLS) on the                              | record. If the CLS is Wit                              | hdrawn, Graduated, or                                             |                      |
| enrolled                                    | status at t                              | he program level must be clo                                   | sed and Program Status Eff                                                                 | ective Date (PSED) n                             | nust be updated as well.                               | Or, the CLS should be                                             |                      |
| and PSE                                     | d to reflect<br>D(s) as nee              | of the student continues to b<br>eded. Please note if the sepa | e enrolled. Please click on the<br>rated CLS is correct all confli                         | ne ( ) to expand to<br>cting programs will r     | ne details and update the<br>need to be addressed to a | e CLS, or the PLS(es),<br>clear the error. A                      |                      |
| A record<br>Status o<br>been re<br>the Proo | f any extra<br>ported in th<br>ram Begin | Collogo Student ID                                             | n, Graduated, or Never Enro<br>pdate the Enrollment Status<br>Enrolled Status is being use | dilled to indicate that<br>Effective Date to the | the student has separate<br>e accurate Withdrawal or   | d or should not have<br>Graduated date or to<br>Status Start Date | Status               |
| Details Stud                                | ent son                                  | College Student 1D                                             | First Name                                                                                 | Last Name                                        | Enronment status                                       | (mm/dd/yyyy)                                                      | Status               |
| •                                           |                                          |                                                                |                                                                                            |                                                  | W - Withdrawn                                          | 07/20/2018                                                        |                      |
| •                                           |                                          |                                                                |                                                                                            |                                                  | W - Withdrawn                                          | 07/23/2018                                                        | 8                    |
| œ                                           |                                          |                                                                |                                                                                            |                                                  | W - Withdrawn                                          | 07/26/2018                                                        | •                    |
| Ð                                           |                                          |                                                                |                                                                                            |                                                  | W - Withdrawn                                          | 07/22/2018                                                        | •                    |
| Ð                                           |                                          |                                                                |                                                                                            |                                                  | W - Withdrawn                                          | 08/04/2018                                                        | 8                    |
| Ð                                           |                                          |                                                                |                                                                                            |                                                  | W - Withdrawn                                          | 08/04/2018                                                        | 8                    |
| Ð                                           |                                          |                                                                |                                                                                            |                                                  | W - Withdrawn                                          | 07/09/2018                                                        | 8                    |
| Ð                                           |                                          |                                                                |                                                                                            |                                                  | W - Withdrawn                                          | 08/03/2018                                                        | 8                    |
| Ð                                           |                                          |                                                                |                                                                                            |                                                  | W - Withdrawn                                          | 07/26/2018                                                        | 8                    |
| Đ                                           |                                          |                                                                |                                                                                            |                                                  | W - Withdrawn                                          | 08/04/2018                                                        | 8                    |
| Nation<br>Clearin                           | al Student<br>Ighouse                    | :                                                              |                                                                                            |                                                  | © 2020 Nation                                          | al Student Clearinghouse. All R                                   | 19<br>ights Reserved |

|                               | Submiss                | ion Record           | Details                        |                         |  |
|-------------------------------|------------------------|----------------------|--------------------------------|-------------------------|--|
|                               | Submit for V           | alidation            | Cancel                         |                         |  |
|                               | View Previou:          | sly Reported St      | udent Data                     |                         |  |
| Student SSN                   |                        | Last                 | Name                           |                         |  |
| College Student ID            |                        | Nan                  | ne Suffix                      |                         |  |
| First Name                    |                        | Date<br>(mn          | e of Birth<br>n/dd/yyyy)       | 11/20/1998              |  |
| Middle Initial                |                        | Prov                 | ram Indicator                  | Y - Yes                 |  |
| Enrollment Status             | W - Withdrawn          | Stat<br>(mn          | us Start Date<br>1/dd/yyyy)    | 07/20/2018              |  |
|                               | 11001                  | ing riogra           | Data                           |                         |  |
| Program 1 CIP                 | 141901                 | Prog<br>Title<br>Yea | ram 1 Weeks<br>IV Academic     |                         |  |
| Program 1 CIP Year<br>(yyyy)  | 2010                   | Prog<br>Date         | jram 1 Begin<br>2<br>2/dd/www) | 08/28/2017              |  |
| Program 1<br>Credential Level | 03 - Bachelor's Degree | v Prog               | gram 1 Special                 | N - Not applicable      |  |
| Program 1<br>Published Length | 004000                 | Prog                 | gram 1<br>ollment Status       | L - Less than half-time |  |
| D                             |                        | Proc                 | ıram 1                         |                         |  |

![](_page_9_Picture_3.jpeg)

![](_page_10_Figure_1.jpeg)

![](_page_10_Figure_2.jpeg)